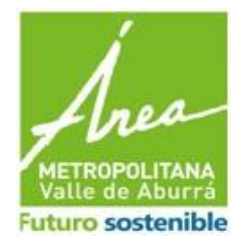

## INSTRUCTIVO DE INSCRIPCIÓN ANTE EL ÁREA METROPOLITANA DEL VALLE DE ABURRÁ - EMPRESAS TRANSFORMADORAS\_2021 -

# 1. PROPÓSITO

Este instructivo presenta una conceptualización y descripción de los principales elementos para la utilización del aplicativo desarrollado en el Sistema de Información Metropolitano en su versión 5 -SIM V5- por el Área Metropolitana del Valle de Aburrá - AMVA- para dar cumplimiento a lo estipulado en lo establecido en el Articulo 6 de la Resolución 1342 de 2020 *"Por la cual se modifica la Resolución 1407 de 2018 y se toman otras determinaciones"* 

El -SIM V5- es la herramienta donde las empresas y/o instituciones pueden gestionar los diferentes formularios que les aplican para dar cumplimiento normativo.

El presente instructivo está enfocado hacia la presentación del aplicativo y su respectivo funcionamiento para las Empresas Transformadoras.

Este contiene lo siguiente:

- Pasos para la creación de usuario y contraseña.
- Pasos para agregar datos de la organización e instalaciones.
- Pasos para diligenciar la información del formulario de Empresas Transformadoras.
- Proceso para darse el rol de Empresas Transformadoras, si ya se ha diligenciado otro formulario de otro tema.

# 2. ALCANCE

El instructivo está enfocado hacia la orientación, presentación y el respectivo diligenciamiento de la información por parte de las Empresas Transformadoras en jurisdicción del Área Metropolitana del Valle de Aburrá.

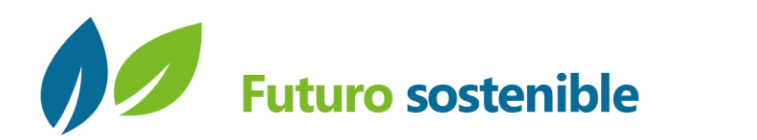

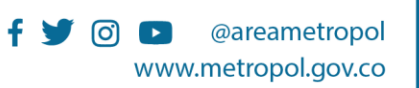

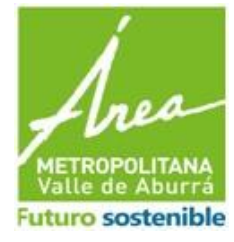

Página 2 de 18

### 3. MARCO NORMATIVO

El Ministerio de Ambiente y Desarrollo Sostenible a través de la Dirección de Asuntos Ambientales, Sectorial y Urbana, expidió el 24 de diciembre de 2020 la Resolución 1342 de 2020 *"Por la cual se modifica la Resolución 1407 de 2018 y se toman otras determinaciones"*. Esta resolución aplica a los residuos de envases y empaques de ventas primarios, secundarios o de único uso, entendidos como todo recipiente, embalaje o envoltura de papel, cartón, plástico, vidrio y metal, nacionales o importados, puestos en el mercado nacional y que están concebidos para constituir una unidad de venta al consumidor final.

Las obligaciones allí establecidas <u>entraron en vigencia a partir del 24 de diciembre de</u> <u>2020</u>, adicionando así unas nuevas responsabilidades para los productores, empresas transformadoras y Autoridades Ambientales; teniendo en cuenta esto, es importante resaltar:

Artículo 6. Adiciónese al Artículo 15 de la Resolución 1407 de 2018, los siguientes literales:

- f. <u>A partir del año 2021, inscribirse como empresa transformadora ante la Autoridad Ambiental</u> regional o urbana competente <u>en el área donde</u> <u>desarrolla sus actividades</u>, según lo dispuesto en el formato del anexo IV. Inscripción de las empresas trasformadoras ante la Autoridad Ambiental competente, antes del 31 marzo cada año.
- g. A partir de año 2022, informar a la autoridad ambiental regional o urbana, antes de 31 de marzo de cada año, sobre cambios sustanciales en las características de la empresa transformadora (capacidad instalada, cambio de domicilio, desmantelamiento, tipo de material a transformar, entre otros).

Artículo 7. Adiciónese al Artículo 18 de la Resolución 1407 de 2018, el siguiente literal:

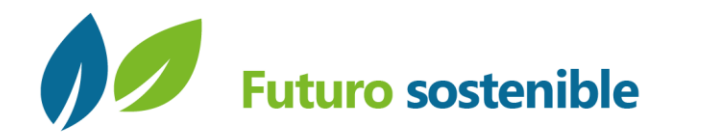

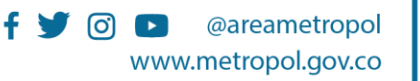

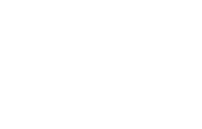

uturo sostenible

Página 3 de 18

c. A partir del año 2022, reportar a la ANLA anualmente, antes del 30 de abril de cada año, el consolidado de las empresas transformadoras inscritas.

Por lo anterior, el Área Metropolitana del Valle de Aburrá como Autoridad Ambiental urbana del Valle de Aburrá, habilitó en su micrositio web un espacio en el cual las empresas transformadoras pueden realizar su inscripción, y actualizar anualmente sobre cambios sustanciales en las características de la empresa (capacidad instalada, cambio de domicilio, desmantelamiento, tipo de material a transformar, entre otros).

## 4. DESARROLLO DEL INSTRUCTIVO

A continuación, se detalla el paso a paso para que las empresas puedan realizar su inscripción ante esta Entidad de forma satisfactoria:

1. Ingreso al sistema: Acceda al aplicativo a través del siguiente link:

| ☐ Iniciar sesión - SIM × ← → C ① sim.metropol.aov.co/SI | M/Seguridad/Account/Login                                                                                                    |                                                                  | - o x                                              |                      |
|---------------------------------------------------------|----------------------------------------------------------------------------------------------------|------------------------------------------------------------------|----------------------------------------------------|----------------------|
| <b>1</b>                                                | Index resion - SM X   C Immettropol gov. co/SM/Siguidad/Account/tool     C Immettropol gov. co/SM/Siguidad/Account/tool     Sistema de Información Metropolitano     Immettropol gov. co/SM/Siguidad/Account/tool     Contrasena        Contrasena           Contrasena           Contrasena           Contrasena            Contrasena |                                                                  |                                                    |                      |
|                                                         | Usuar                                                                                                    | Usuario<br>Io<br>Contraseña<br>aseña                             |                                                    |                      |
|                                                         | Copyright © Area M                                                                                                    | Aetropolitana del Valle de Aburrà. Todos los Derechos Reservados |                                                    |                      |
| <b>ස</b> උ ⊡ <mark>ළ</mark> ම ේ                         | i <u>o e</u> e e e                                                                                                    | 9                                                                | ヘ 編 및 d< ᇦ 圖 59 <sup>2,52</sup> p.m.<br>24/11/2016 |                      |
| uturo soste                                             | enible                                                                                                    | f 🎔 🕝 🗈 @areama<br>www.metropol                                  | etropol<br>.gov.co                                 | <b>) 00</b><br>ombia |

http://sim.metropol.gov.co/SIM/Seguridad/Account/Login

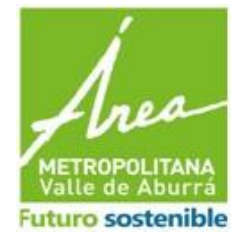

Si el usuario ya esta registrado, debe ingresar con sus credenciales (usuario y contraseña), en caso de que sea nuevo, debe seguir lo explicado a continuación:

Nota: Si olvido su contraseña, escribanos al correo de <u>soporte.residuos@metropol.gov.co</u> con su número de NIT.

2. Registro en el sistema: Para acceder al Sistema de Información se requiere que la organización se registre y cree un usuario y contraseña, con los cuales ingresará siempre. Esta operación sólo debe realizarse una vez.

Para registrarse, seleccione la opción **"registrarse "**que encontrará en la pantalla de inicio del formulario, como se puede observar en la siguiente imagen:

| Iformación Metropolitano Usuario Contraseña Registrarse Anticar Sestón |
|------------------------------------------------------------------------|
| Usuario<br>Contraseña                                                  |
| Usuario<br>Contraseña                                                  |
| Usuario<br>Contraseña                                                  |
| Usuario<br>Contraseña<br>ERegistrarse                                  |
| Contraseña<br>ERegistrarse                                             |
| Contraseña ERegistrarse                                                |
| Registrarse                                                            |
| Registrarse     Iniciar Sesión                                         |
|                                                                        |
|                                                                        |
|                                                                        |
| del Valle de Aburrá. Todos los Derechos Reservados                     |
|                                                                        |
|                                                                        |
|                                                                        |
|                                                                        |
|                                                                        |

- 3. Formulario de registro para crear usuario y contraseña:
  - **3.1.** Datos a diligenciar como persona jurídica para adquirir usuarios y contraseña:

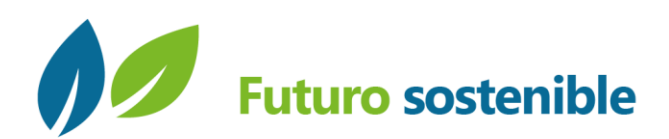

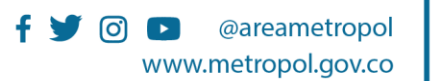

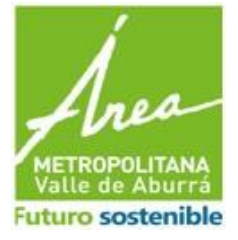

Página 5 de 18

|                      | y anny acguirtaday noobarny register |
|----------------------|--------------------------------------|
| 🖉 🌍                  | Sistema de Informac                  |
|                      |                                      |
|                      |                                      |
| REGISTRARSE          |                                      |
| Registrarse como     | Persona 💿 Empresa                    |
| NIT                  |                                      |
| Razón Social         |                                      |
| Correo Electrónico   |                                      |
| Contraseña           |                                      |
| Confirmar contraseña |                                      |
|                      |                                      |
|                      | Almacenar Cancelar                   |

- <sup>n I</sup> ✓ NIT de la empresa.
  - ✓ Razón Social de la empresa.

 ✓ Correo electrónico: correo que se elige para ser el usuario y donde llegara el correo de notificación.

✓ Contraseña para ingresar al sistema

✓ Confirmar la contraseña anterior.

**3.2.** Asignarse como rol de administrador

Este paso es para que el usuario que se está inscribiendo, se convierta en el rol de administrador y pueda gestionar las diferentes cuentas de la empresa.

| Correo Electrónico ralg-45@gmail.com                                                                                                    |
|----------------------------------------------------------------------------------------------------|
| Registro Usuario                                                                                                    |
| El tercero que registra aun no tiene un usuario administrador. Desea realizar el registro como administrador del tercero ? (Si no se registra como administrador del tercero, debe esperar a que éste exista para registrarse con un perfi diferente) |
|                                                                                                    |
| Si No                                                                                                    |
| Convricht © Avea Metrocolitana del Valle de Aburrá Todos los Derechos Reservados                                                                                                    |

Si decide ser el usuario administrador, se debe realizar el siguiente paso:

- Adjuntar el Certificado de la Cámara de Comercio
- Se asigna el rol
- Escribir una contraseña: es importante conservar el dato para facilitar los posteriores ingresos.

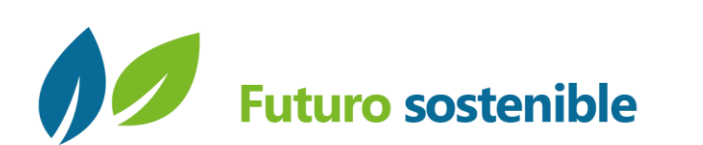

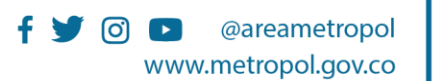

**\$** (57-4) 385 60 00

Medellín-Antioquia Colombia

Carrera 53 N° 40A - 31

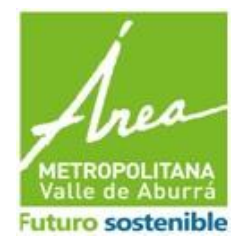

#### Página 6 de 18

| <b>_</b>           | S                 | istema de Información Metro                                                    | politano                                                           |                                                                            |
|--------------------|-------------------|--------------------------------------------------------------------------------|--------------------------------------------------------------------|----------------------------------------------------------------------------|
| REGISTRO           |                   |                                                                                | DOCUMENTOS                                                         |                                                                            |
| NIT                | 567899000         |                                                                                | Con el propósito de verificar la<br>certificado de cámara de comer | veracidad de la información suministrada, adjunte el<br>cio de su empresa. |
| Razón Social       | probrando         |                                                                                | Seleccionar Documento                                              | Arrastrar Aquí                                                             |
| Apellidos          | de todo           |                                                                                | firma dioital prueba.pdf 43 kb                                     |                                                                            |
| Nombres            | probando          | Coryrght @ Area Metropolitana del Valle de Abura. Todos los Desechos Resenados |                                                                    |                                                                            |
| Correo Electrónico | ralg.45@gmail.com |                                                                                | Contraseña                                                         |                                                                            |
|                    |                   |                                                                                | Confirmar                                                          | ······                                                                     |
|                    |                   |                                                                                |                                                                    |                                                                            |
|                    |                   |                                                                                |                                                                    | Finalizar Registro                                                         |
|                    | Copyrig           | iht © Area Metropolitana del Valle de Aburrá. Todos los De                     | erechos Reservados                                                 |                                                                            |

| <del></del>        |                 | Sistema de Información Metropolitano                                                                                                    |
|--------------------|-----------------|----------------------------------------------------------------------------------------------------|
| REGISTRO           |                 | DOCUMENTOS                                                                                                    |
| NIT                | 45              | Con el propósito de verificar la veracidad de la información suministrada, adjunte el certificado de cámana de<br>comercio de su empresa.             |
| Razón Social       | 54              | Seleccionar Documento Arrastrar Aquí                                                                                                    |
| Apellidos          | 4               | ROLES USUARIO EXTERNO                                                                                                    |
| Nombres            | dd              | Roles Declarante DGA                                                                                                    |
| Correo Electrónico | akjhb@gmail.com | EnCicla - Incentivos Ley 1811<br>Generador de RCD<br>Generador de RCU<br>Gestor de RCU<br>Gestor de RCU<br>Indicadores de desempeño<br>Molvidas/FMICS |

**4. Correo de confirmación:** Después de este paso, llegará al correo inscrito un mensaje de confirmación.

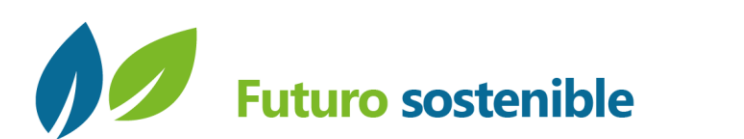

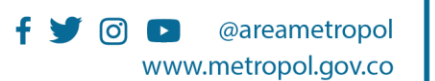

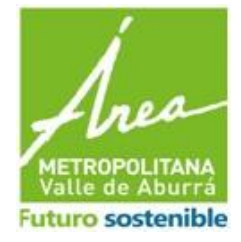

|                                                                | Este correo electrónico fué generado de forma automática por un programa, por favor no lo responda.                                                                                                    |
|----------------------------------------------------------------|----------------------------------------------------------------------------------------------------|
| Usted se ha inscrito como Adn<br>Funcionarios del Área Metropo | ninistrador de la información de su empresa en el Sistema de Información Metropolitano - SIM.<br>Jitana procederán a revisar la información suministrada para activar su cuenta en las próximas 48 horas y será notificado por correo electrónico. |
| Su cuenta de Administrador le                                  | permitirá la gestión de usuarios y roles para diligenciar la información de su empresa ante nuestra Entidad.                                                                                                    |
| ÁREA METROPOLITA                                               | ANA DEL VALLE DE ABURRÁ                                                                                                    |

Después que llegue el correo de validación de la cuenta se ingresa con el correo y la contraseña inscrita y se asigna el rol del formulario a gestionar.

5. Ingreso al sistema después del registro: Después de hacer el registro previo, se ingresa al sistema con el correo y la contraseña anteriormente ingresada en el formulario de registro.

| 🖉 🏺 | Sistema de Información Metropolitano                                             |
|-----|----------------------------------------------------------------------------------|
|     |                                                                                  |
|     | Usuario                                                                          |
|     | Usuario<br>Contraseña                                                            |
|     | Contraseña Bregistrarse Liniciar Sesión                                          |
|     |                                                                                  |
|     | Copyright ⊕ Area Metropolitana del Valle de Aburrà. Todos los Derechos Reservado |
|     |                                                                                  |

5.1. Inicio de diligenciamiento del formulario:

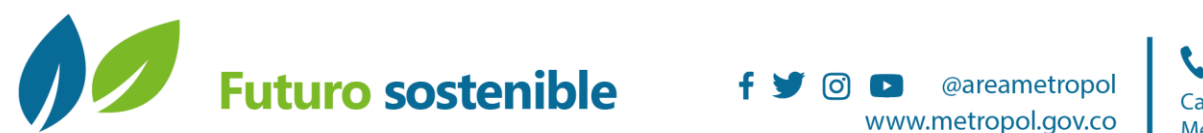

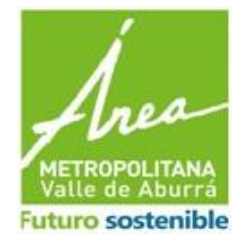

Página 8 de 18

Se da clic en las tres rayas que están en la parte izquierda- superior de la pantalla, después se da clic en autoservicio.

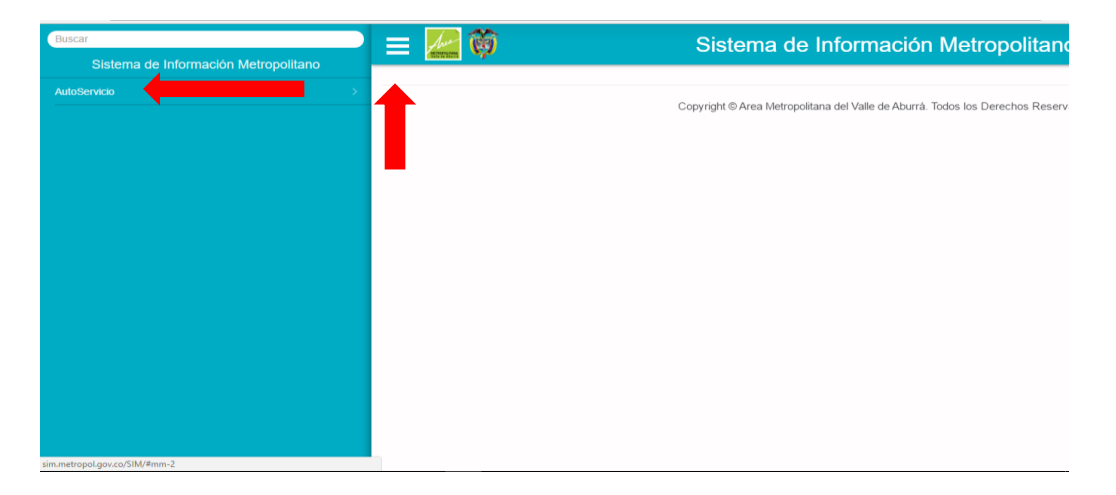

Cuando se da clic en autoservicio aparecen las pestañas que contiene el aplicativo, estas pestañas son:

- **Mi organización:** Datos del representante legal, datos de contacto.
- Mis instalaciones: Datos del establecimiento, actividad económica.
- Empresas transformadoras: Acá se encuentran el formulario a diligenciar.

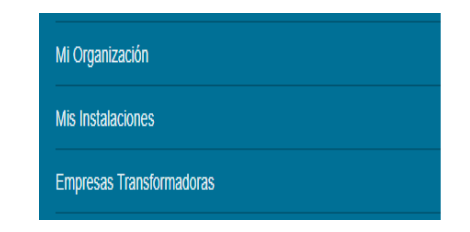

## 6. Mi organización

En este formulario se encuentran los datos de información general y de contacto.

## 6.1. Información general

o Identificación de la empresa

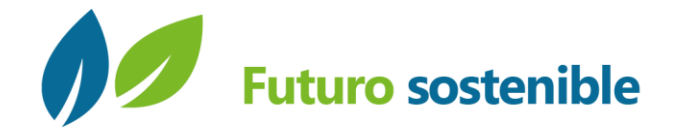

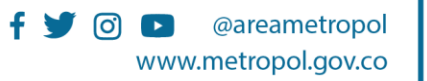

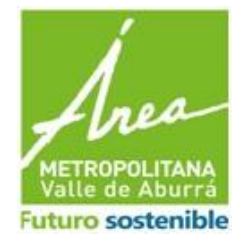

Página 9 de 18

- o Naturaleza de la empresa (privada-publica)
- o Razón social de la empresa
- Sigla de la empresa
- o Registro en cámara de comercio de la empresa
- o Fecha de constitución de la empresa
- Actividad económica de la empresa
- o Teléfono de la empresa
- o Correo electrónico de la empresa
- Fax de la empresa
- Página web de la empresa.

# 6.2. Contactos (información del representante legal o Administrador de la empresa)

- Identificación del contacto
- o **Género**
- o Nombres
- o Apellidos
- o Fecha de nacimiento
- Tipo de contacto (Representante legal)
- o Actividad económica (Lista desplegable para encontrarlo)
- Profesión (lista desplegable para encontrarlo)
- o Teléfono
- Correo electrónico

#### Formulario de información general

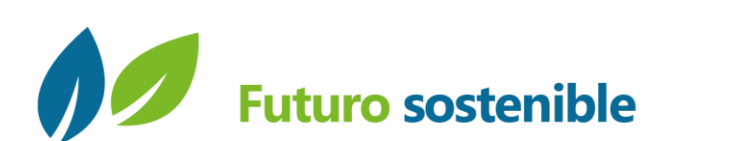

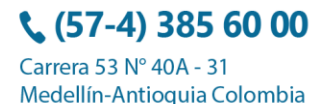

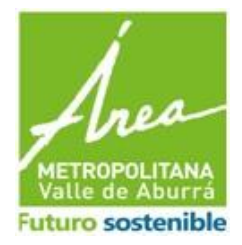

| Página | 10 | de | 18 |
|--------|----|----|----|
|--------|----|----|----|

|                                |                    | Sistema de Info                  | rmación Metropolita         | ano       |          |   |
|--------------------------------|--------------------|----------------------------------|-----------------------------|-----------|----------|---|
| Información General            |                    | Contactos                        | Establecimientos / Inst     | alaciones | Usuarios |   |
| dentificación<br>Bazón Social  | NIT •              | • 6                              | Naturaleza                  | Privada   |          | • |
| Sigla<br>Fecha de Constitución |                    |                                  | Registro Camara de Comercio |           |          |   |
| Actividad Económica            | Fabricación de apa | ratos y equipo eléctrico. (2700) |                             |           |          | • |
| Teléfono                       |                    |                                  | Fax                         |           |          |   |
| Correo Electrónico             |                    |                                  | Página Web                  |           |          |   |
|                                |                    |                                  |                             | Almacenar | Cancelar |   |

**7. Mis instalaciones:** Datos del establecimiento donde funciona la empresa. Para ingresar un establecimiento/instalación debemos dar clic en el signo (+)

| 🕒 - SIM                                  |          | ×                                        |                   |                    | 1 | -   | ٥    | Х        |
|------------------------------------------|----------|------------------------------------------|-------------------|--------------------|---|-----|------|----------|
| $\leftrightarrow \Rightarrow \mathtt{G}$ | (i) sim  | .metropol.gov.co/SIM/General/Instalacion |                   |                    |   |     | \$ ⊴ | ]:       |
|                                          | he i     | 🔊 s                                      | istema de Informa | ción Metropolitano | 1 | LOS | •    | <b>^</b> |
| Estable                                  | ecimien  | tos / Instalaciones                      |                   |                    |   |     |      |          |
| Drag a co                                | lumn hea | ader here to group by that column        |                   |                    |   |     | +    |          |
|                                          |          |                                          |                   |                    |   |     |      |          |
| Q                                        |          | Q                                        | Q                 | Q                  | Q |     |      |          |

Allí se encontrarán dos formularios para llenar, estos formularios son información básica e información técnica.

#### 7.1. Información básica

- o Nombre del establecimiento
- o Cédula catastral
- o Matrícula inmobiliaria
- o Teléfono
- o Municipio

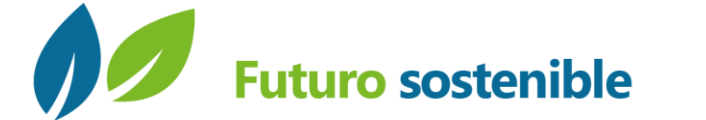

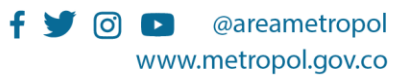

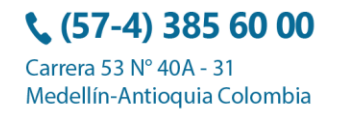

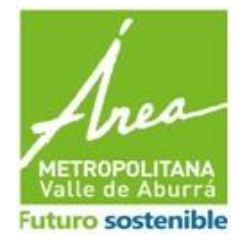

Página 11 de 18

- o Fecha de registro del establecimiento
- o Dirección (campo especial con listas desplegables)
- Descripción (información adicional) y terminamos con almacenar.

|               |              | 👤 LOS                | 1                                            |
|---------------|--------------|----------------------|----------------------------------------------|
|               |              |                      |                                              |
|               |              |                      |                                              |
| ación Técnica |              |                      |                                              |
|               |              |                      |                                              |
|               |              |                      |                                              |
|               |              |                      |                                              |
|               |              |                      | -                                            |
|               |              |                      |                                              |
|               |              |                      |                                              |
|               |              |                      |                                              |
| tido          | Placa        | Interior             |                                              |
| Sur           | 25           | 1203                 |                                              |
|               |              |                      |                                              |
|               |              |                      |                                              |
|               |              |                      |                                              |
|               | Vo           | lver                 |                                              |
|               | tido<br>Saut | tido Placa<br>Sur 25 | tido Placa Interior<br>Sur 26 1202<br>Volver |

# 7.2. Información técnica

- o Información de propietario
- o Actividad económica de la empresa
- o Tipo de instalación
- Fecha de actividad económica y terminamos con el botón almacenar.

| 🗅 - SIM 🛛 🗙 🔪                                                   |                                             |                                      |                     | 4      | -  | ٥ | × |
|-----------------------------------------------------------------|---------------------------------------------|--------------------------------------|---------------------|--------|----|---|---|
| $\leftrightarrow$ $\rightarrow$ C $($ sim.metropol.gov.co/SIM/G | eneral/Instalacion/Instalacion?i=1          |                                      |                     |        |    | ☆ | : |
| = 🚂 🦁                                                           | Sistema de Informa                          | ación Metropolitano                  |                     | L L    | OS | • | - |
| I                                                               | nformación Básica                           |                                      | Información Técnica |        |    |   |   |
|                                                                 |                                             |                                      |                     |        |    |   |   |
| Propietario                                                     | LOS VERDOLAGAS                              |                                      |                     |        |    | • |   |
| Actividad Económica                                             | [Seleccionar Actividad Económica]           |                                      |                     |        |    | • |   |
| Tipo Instalación                                                | •                                           | Fecha Inicio Actividad Económica     |                     |        | ť  | 3 |   |
|                                                                 |                                             |                                      |                     |        |    |   |   |
| Por favor asignar Actividad Económica                           | a.                                          | Air                                  | nacenar             | Volver |    |   |   |
|                                                                 | Copyright © Area Metropolitana del Valle de | e Aburrá. Todos los Derechos Reserva | dos                 |        |    |   |   |

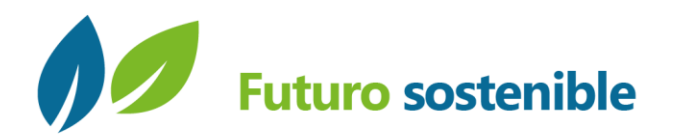

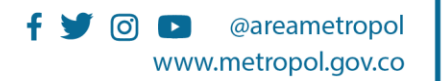

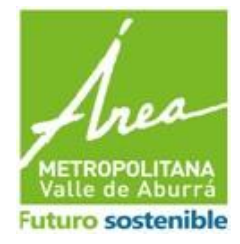

Página **12** de **18** 

# 5. DESARROLLO DEL INSTRUCTIVO – FORMULARIO DE EMPRESAS TRANSFORMADORAS

Después de que la empresa se registre en el aplicativo del Sistema de Información Metropolitana -SIMV5-, deberá seguir estos pasos para realizar su inscripción y/o actualización de datos como Empresa Transformadora:

## 1. Añadir vigencia y escoger la instalación

| Seleccionar                                                                                       | -                                                                                                    |
|---------------------------------------------------------------------------------------------------|----------------------------------------------------------------------------------------------------|
|                                                                                                   |                                                                                                    |
| 2021                                                                                              |                                                                                                    |
| 2022<br>2023<br>2024                                                                              | 🚅 Nueva Instalación                                                                                  |
| Términos y condiciones                                                                            |                                                                                                    |
| general para que haga uso de los r<br>de confidencialidad de la informac<br>normatividad vigente. | nismos de acuerdo con el principio<br>ión y lo establecido en la<br>iída en las bases de datos de la |
| Plataforma, podrá ser objeto de mo                                                                | odificación, actualización,                                                                          |
| Plataforma, podrá ser objeto de ma                                                                | odificación, actualización,                                                                          |

Nota: La vigencia anual se selecciona para el año que se va a hacer el reporte.

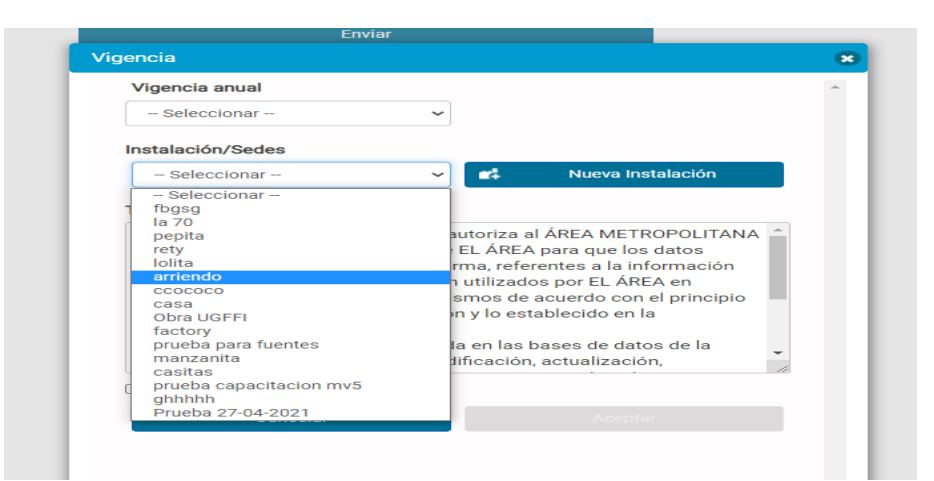

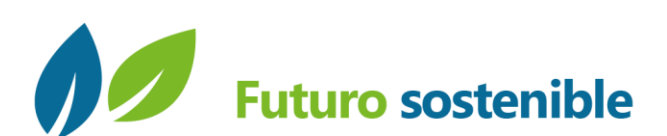

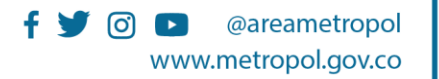

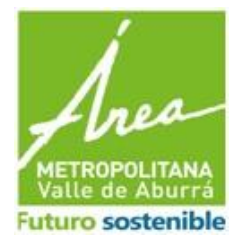

#### Página 13 de 18

| E                                                                                                    | nviar                                                                                                    |                                                                                                    |    |
|----------------------------------------------------------------------------------------------------|----------------------------------------------------------------------------------------------------|----------------------------------------------------------------------------------------------------|----|
| encia                                                                                                    |                                                                                                    |                                                                                                    | 8  |
| Vigencia anual                                                                                                    |                                                                                                    |                                                                                                    | ÷  |
| 2021                                                                                                    | ~                                                                                                    |                                                                                                    |    |
| Instalación/Sedes                                                                                                    |                                                                                                    |                                                                                                    |    |
| la 70                                                                                                    | ~ #                                                                                                    | Nueva Instalación                                                                                                    |    |
| DEL VALLE DE ABURRA,<br>capturados a través de e<br>personal de mis colabora<br>general para que haga us<br>de confidencialidad de la<br>normatividad vigente.<br>Toda la información pers<br>Platoformo notrá or ob | en adelante EL ÁR<br>esta Plataforma, re<br>adores, sean utiliza<br>so de los mismos o<br>u información y lo e<br>sonal incluída en la<br>utota de modificación | EA para que los datos<br>iferentes a la información<br>ados por EL ÁREA en<br>de acuerdo con el princip<br>establecido en la<br>is bases de datos de la<br>ón estuplización | io |
| Aceptar Términos y Con                                                                                                    |                                                                                                    |                                                                                                    |    |
| Cancelar                                                                                                    |                                                                                                    | Aceptar                                                                                                    |    |
|                                                                                                    |                                                                                                    |                                                                                                    |    |
|                                                                                                    |                                                                                                    |                                                                                                    |    |
|                                                                                                    |                                                                                                    |                                                                                                    |    |
|                                                                                                    |                                                                                                    |                                                                                                    |    |

- 2. Datos básicos de la Empresa Transformadora: Todos los campos para diligenciar son obligatorios:
  - Año de reporte (debe coincidir con el año de vigencia).
  - Municipio (sólo está habilitada para los 10 municipios de nuestra jurisdicción).
  - Nombre o razón social
  - o Cédula o Nit
  - Nombre representante legal
  - o Teléfono de contacto
  - o Dirección de correspondencia
  - Cargo de la persona de contacto responsable
  - o Correo electrónico de contacto
  - o Dirección de la planta transformadora

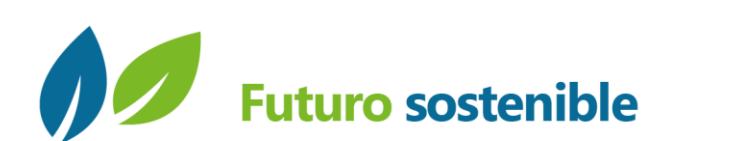

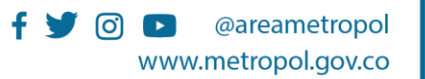

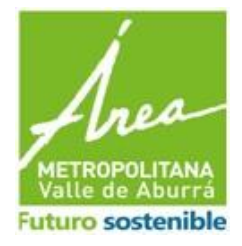

#### Página 14 de 18

| DATOS BASICOS DE LA EMPRESA TRANSFORMADORA |                   |
|--------------------------------------------|-------------------|
| Municipio *                                | GRARDOTA          |
| Nombre o Razón Social *                    | prueba            |
| Cedula o Nit *                             | 8355119           |
| Nombre Representante legal *               | alejo leon        |
| Telefono *                                 | 3764729           |
| Direccion correspondencia *                | Cara 50 a 80 144  |
| Cargo de la persona Responsable *          | ingeniero         |
| Correo electronico de contacto *           | ralg 45@gmail.com |
| Direccion de la planta transformadora *    | Cara 50 a 80 144  |

## 3. Información técnica: Capacidad instalada de transformación (Ton/año)

La empresa transformadora deberá seleccionar por tipo de material y tipo de transformación, los procesos que ejecute en sus actividades (los campos son numéricos y no son obligatorios). Además, deberá consolidar las eficiencias de los procesos en (%/año).

| INFORMACION TECNICA ( CAPACIDAD INSTALADA DE TRASNFORMACION) TON/AÑO |  |
|----------------------------------------------------------------------|--|
| VIDRIO                                                               |  |
| Reciclaje (ton/año)                                                  |  |
| Valorizacion energetica                                              |  |
| coprocesamiento                                                      |  |
| Otro                                                                 |  |
| METALES FERROSOS                                                     |  |
| Reciclaje (ton/año)                                                  |  |
| Valorizacion energetica                                              |  |
| coprocesamiento                                                      |  |
| Otro                                                                 |  |
| METALES NO FERROSOS                                                  |  |
| Reciclaje (ton/año)                                                  |  |
| Valorizacion energetica                                              |  |
| coprocesamiento                                                      |  |

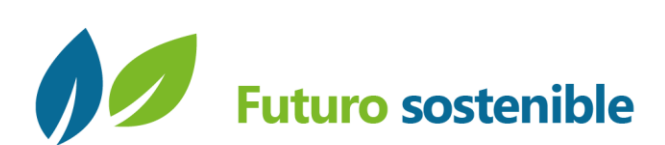

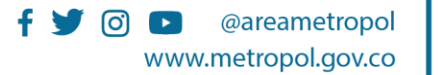

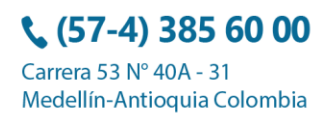

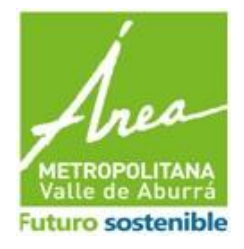

#### Página 15 de 18

| Otro                            |    |
|---------------------------------|----|
| MULTIMINERALES                  |    |
| Reciclaje (ton/año)             |    |
| Valorizacion energetica         |    |
| coprocesamiento                 | \$ |
| Otro                            |    |
| EFICENCIAS DEL PROCESO % AL AÑO |    |
| Reciclaje (torvaño)             |    |
| Valorizacion energetica         |    |
| coprocesamiento                 |    |
| Otro                            |    |

#### 4. Evidencias:

Para proceder a realizar el registro ante la Autoridad Ambiental, la empresa debe subir a la plataforma los siguientes documentos en formato PDF:

- Rut o documento equivalente de la empresa transformadora.
- Actos administrativos de los permisos, concesiones y autorizaciones ambientales, en caso de no contar con estos, adjuntar justificación.
- Acto administrativo de la licencia ambiental, según la legislación vigente (en el caso de que aplique).
- Documento con la identificación y descripción general de las fases o etapas del proceso de transformación, equipos, control de calidad del proceso. (Partida arancelaria del residuo y del producto obtenido, cuando aplique).
- Documento con descripción general del mercado para cada material o materia prima o producto (oferta y demanda, tipo y cantidad de clientes).
- Documento con descripción del balance de masas (entradas y salidas de recursos, desperdicios o rechazos) con el cual opera normalmente.
- Solicitud de inscripción como empresa transformadora firmada por el representante legal.

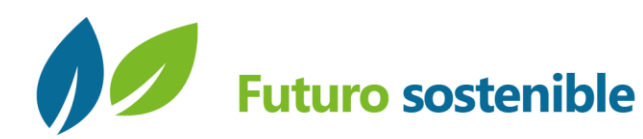

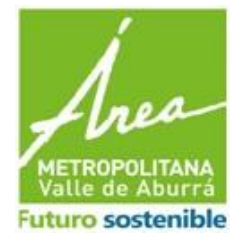

Página 16 de 18

| EVIDENCIAS                                                                                                    |                         |
|----------------------------------------------------------------------------------------------------|-------------------------|
| Rut o documento equivalente de la empresa transformadora. *                                                                                                    | B                       |
| Actos administrativos de los permisos, concesiones y autorizaciones ambientales, en caso de no contar con estos, adjuntar justificación.                                                                                          | 3                       |
| Acto administrativo de la licencia ambiental, según la legislación vigente. *                                                                                                    | O SI O NO               |
| Documento con la identificación y descripción general de las fases o etapas del proceso de transformación, equipos, control<br>de calidad del proceso. (Partida anancelaria del residuo y del producto obtenido, cuando aplique). | E.                      |
| Documento con descripción general del mercado para cada material o materia prima o producto (oferta y demanda, tipo y<br>cantidad de clientes).                                                                                   | E.                      |
| Documento con descripción del balance de masas (entradas y salidas de recursos, desperdicios o rechazos) con el cual<br>opera normalmente<br>*                                                                                    |                         |
| Solicitud de inscripción como empresa transformadora firmada por el representante legal *                                                                                                    |                         |
|                                                                                                    | Enviar Guardar y Cerrar |

Cuando el formulario esté completamente diligenciado, hay dos opciones:

**1. Guardar y cerrar:** En este caso el formulario permite guardar la información para revisarla y después se debe enviar. Por lo cual, ingresamos a la opción de "Gestionar formulario".

| Buscar                                   | Información de Vehículos Carga-2021    | Anual | 2021 | Enviada           | 03/12/2020 10:49:51 | VERDOLAGA |
|------------------------------------------|----------------------------------------|-------|------|-------------------|---------------------|-----------|
| < AutoServicio                           | Información general de carga-2023      | Anual | 2023 | Enviada           | 17/11/2020 10:39:17 | VERDOLAGA |
| Plan MES →                               | INFORMACIÓN DE KILOGRAMOS TOTA         | Anual | 2020 | Guardado Temporal |                     | VERDOLAGA |
| Gestor de Aceites de Cocina Usados ACU > | Información de Rutas-2025              | Anual | 2025 | Enviada           | 13/10/2020 10:43:55 | VERDOLAGA |
| Información de Transporte de Carga       | Reporte anual de gestores de RCD-2020  | Anual | 2020 | Guardado Temporal |                     | VERDOLAGA |
| Datos básicos gestor de RCD              | Informatión de Vehículos Carga-2019    | Anual | 2019 | Guardado Temporal | 23/07/2020 03:11:05 | VERDOLAGA |
| Gestionar Formulario                     |                                        |       | 2023 | Guardado Temporal |                     | VERDOLAGA |
| Programa de maneio ambiental de RCO      | ander de gestores de Nos-Zozo-         | Allou | 2020 | Guardado Temporal |                     | VERDOLAGA |
| Indicadores de desempeño empresarial     | Información de contratos de flota-2019 | Anual | 2019 | Enviada           | 09/03/2021 10:48:52 | VERDOLAGA |

Allí buscamos el formulario de empresas transformadoras que estará en un estado de guardado temporal

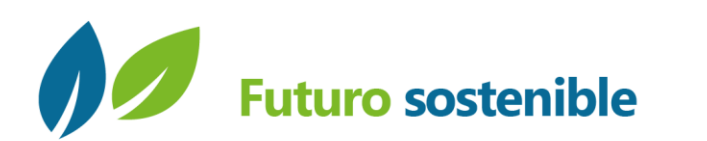

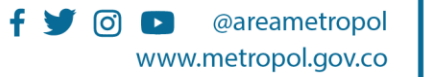

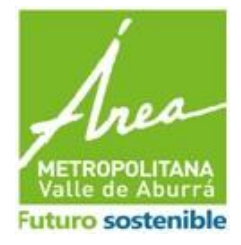

#### Página 17 de 18

|                                       |       |      |                   |                     |           |                    |     | 9 | • |
|---------------------------------------|-------|------|-------------------|---------------------|-----------|--------------------|-----|---|---|
| nformación general de carga-2023      | Anual | 2023 | Enviada           | 17/11/2020 10:39:17 | VERDOLAGA | prueba transporte  | Uno | 2 | X |
| nformación de Vehículos Carga-2023    | Anual | 2023 | Guardado Temporal |                     | VERDOLAGA | carlet sede itagui | Ν   | J | X |
| nformación de Vehículos Carga-2023    | Anual | 2023 | Enviada           | 17/11/2020 10:51:40 | VERDOLAGA | prueba transporte  | Ν   | 2 | X |
| nformación de contratos de flota-2023 | Anual | 2023 | Enviada           | 17/11/2020 10:48:58 | VERDOLAGA | prueba transporte  | N   | 0 | X |
| MPRESAS TRANSFORMADORAS-2023          | Anual | 2023 | Enviada           | 03/05/2021 10:15:00 | VERDOLAGA | caseritas          | Uno | 1 | X |
| NSCRIPCION Y REPORTE GENERADO         | Anual | 2022 | Guardado Temporal |                     | VERDOLAGA | carlet sede itagui | Uno | 0 | X |
| MPRESAS TRANSFORMADORAS-2022          | Anual | 2022 | Guardado Temporal | 03/05/2021 11:52:34 | VERDOLAGA | caritas            | Uno | 2 | X |
| nformación de contratos de flota-2021 | Anual | 2021 | Enviada           | 03/12/2020 10:46:47 | VERDOLAGA | casera             | N   | 0 | X |
| nformación de Rutas-2021              | Anual | 2021 | Enviada           | 03/12/2020 10:42:58 | VERDOLAGA | casera             | N   | 2 | X |
| nformación general de carga-2021      | Anual | 2021 | Enviada           | 03/12/2020 10:37:43 | VERDOLAGA | casera             | Uno | 0 | X |
|                                       |       |      |                   |                     |           |                    |     |   |   |

2. Enviar formulario: Con la opción enviar el formulario, radicamos la información, para que después los funcionarios del Área Metropolitana del Valle de Aburrá la puedan revisar.

| reportEncuesta                                                                                                    | 1/3 -                                                                                                    | - 54% +                                 |                                 | ± ē                | ÷        |
|----------------------------------------------------------------------------------------------------|----------------------------------------------------------------------------------------------------|-----------------------------------------|---------------------------------|--------------------|----------|
|                                                                                                    |                                                                                                    | in success                              |                                 |                    |          |
|                                                                                                    |                                                                                                    | ATOS BASICOS DE LA EMPR                 | ESA TRANSFORMADORA              |                    | <b>^</b> |
|                                                                                                    |                                                                                                    |                                         |                                 |                    |          |
|                                                                                                    |                                                                                                    | PREGUNTA                                | RESPUESTA                       | OBSERVACION        | 1 I      |
| ACCESS OF ACCESS OF ACCESS |                                                                                                    | Numicipio                               | MEDELLIN<br>psychologia y alala |                    | 1        |
| From Brown Process                                                                                                    |                                                                                                    | Nombre o Razon Social                   | prueba alejo y aleja            |                    | 1        |
|                                                                                                    | the second second second second second second second second second second second second second second second se | Jedula o Nit                            | oloio loop                      |                    | 1        |
|                                                                                                    | till till till till till till till till                                                                         | Telefono                                | 2122122122                      |                    | 1        |
| Contraction of the Contraction of the Contraction o |                                                                                                    | Direction correspondencia               | cra 52 a 80 144                 |                    | 1 1      |
|                                                                                                    |                                                                                                    | Cargo de la persona<br>Responsable      | ingeniero                       |                    |          |
|                                                                                                    |                                                                                                    | Correo electronico de contacto          | ralg.45@gmail.com               |                    |          |
|                                                                                                    | E Contraction of the second second second second second second second second second second second second second | Direccion de la planta<br>ransformadora | Cara 50 a 80 144                |                    |          |
| 1                                                                                                    |                                                                                                    | NFORMACION TECNICA ( CAP                | ACIDAD INSTALADA DE TRASI       | FORMACION) TON/AÑO |          |
|                                                                                                    |                                                                                                    | PREGUNTA                                | RESPUESTA                       | OBSERVACION        |          |
|                                                                                                    | li li li li li li li li li li li li li l                                                                        | VIDRIO                                  |                                 |                    | 1        |
|                                                                                                    |                                                                                                    | Reciclaje (ton/año)                     | 2.56                            |                    | 1        |
|                                                                                                    |                                                                                                    | Valorizacion energetica                 | 2500                            |                    |          |
|                                                                                                    |                                                                                                    | coprocesamiento                         | 2500                            |                    |          |
|                                                                                                    |                                                                                                    | Otro                                    | 2500                            |                    |          |
| Research Control of Control of Co |                                                                                                    | METALES FERROSOS                        |                                 |                    |          |
|                                                                                                    |                                                                                                    | Reciclaje (ton/año)                     | 0                               |                    | 4        |
|                                                                                                    |                                                                                                    | Valorizacion energetica                 | 0                               |                    | 4        |
|                                                                                                    |                                                                                                    | coprocesamiento                         | 0                               |                    | 4        |
|                                                                                                    |                                                                                                    | Otro                                    | 0                               |                    | 4        |
|                                                                                                    |                                                                                                    | METALES NO FERROSOS                     | -                               |                    | 4        |
|                                                                                                    |                                                                                                    |                                         | 10                              |                    |          |
|                                                                                                    | the second second second second second second second second second second second second second second second se | veciciaje (torvario)                    | -                               |                    |          |

Finalizamos guardando el PDF que aparecerá en pantalla y ese será el radicado que evidencia el envío de la información correspondiente.

Notas aclaratorias:

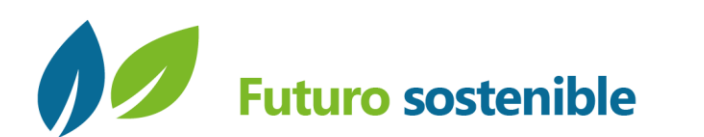

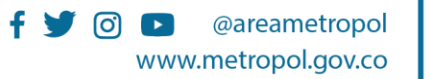

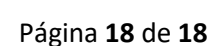

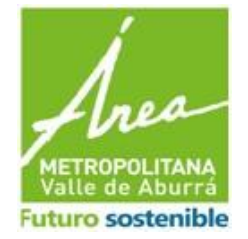

- El registro de su empresa ante la jurisdicción de esta Entidad, no implica que cuente con aprobación de parte del Área Metropolitana del Valle de Aburrá, sino que dio cumplimiento a lo estipulado en el Artículo 6 de la Resolución 1342 de 2020.
- Después de realizada su inscripción como empresa transformadora en la jurisdicción de esta Entidad, usted debe tener en cuenta <u>(antes del 31 de marzo)</u>:
  - Si su empresa tuvo cambios sustanciales por la capacidad instalada, cambio de domicilio, desmantelamiento y/o tipo de material que transforman (...Entre otros...), usted debe realizar nuevamente el ingreso de la información en nuestra plataforma conforme se le explicó en el manual anterior; y en la carta enviada por el representante legal, informar los cambios.
  - Si su empresa no tuvo cambios sustanciales: No requiere hacer ningún reporte.

De manera voluntaria, puede enviar una carta firmada por el representante legal, dirigida y radicada en esta Entidad, informando que su empresa no tuvo ningún cambio sustancial y que sigue vigente la información reportada en su inscripción. El envío de este documento lo puede hacer en nuestras oficinas físicas o por medio del correo de <u>atencionausuario@metropol.gov.co</u>. Esto se recomienda para llevar una trazabilidad de la vigencia de la información de las empresas transformadoras.

 Cualquier duda que tenga con respecto a este tema, puede escribirnos por medio del correo de <u>soporte.residuos@metropol.gov.co</u>.

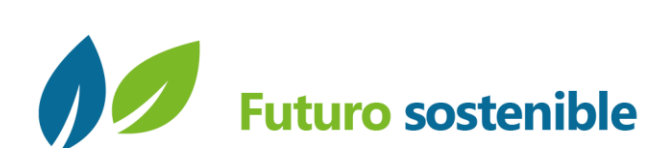

**%** (57-4) 385 60 00

Medellín-Antioquia Colombia

Carrera 53 N° 40A - 31